# H3C iMC サービスヘルスマネージャ NQA リンク状態モニタリング設定例

ソフトウェアバージョン:IMC SHM7.3(E0501)

Copyright©2017New H3C Technologies Co.,Ltd.All rights reserved. 本書のいかなる部分も、New H3C Technologies Co.,Ltd.の事前の書面による 同意なしには、いかなる形式または手段によっても複製または変更することは できません。 本ドキュメントの情報は、予告なく変更されることがあります。

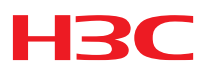

### 内容

| はじめに1                                           |
|-------------------------------------------------|
| 例:SHM NQA を使用したリンク状態の監視                         |
| ネットワーク要件                                        |
| NQA タイプの追加······2<br>NQA レベルの設定······3          |
| NQA グループの追加···································· |
| <sub>設定の確認</sub>                                |

# はじめに

このドキュメントでは、SHM NQA を使用して、大企業が本社と支店を接続するためにリースしているサービスプロバイダーのリンク状態を監視する構成例を示します。

SHM NQA は、次の機能を提供します。

- 監視対象インデックスのしきい値を使用してリンク状態を評価します。
- しきい値違反イベントのリアルタイムアラームの生成。
- アラームが生成されたときに、ネットワークトポロジ内の監視対象リンクを強調表示します。

# 例:SHM NQA を使用したリンク状態の監視

### ネットワーク要件

図1に示すように、それぞれの IP アドレスが 172.3.0.29 および 192.168.30.100 のデバイスは、サービス プロバイダーのネットワーク上にあります。

iMCのSHMNQAを使用して、デバイス間のリンクを監視します。監視対象のパラメータがしきい値を超えると、リアルタイムアラームが生成され、NQAネットワークトポロジによってこのリンクが強調表示されます。

図 1 ネットワーク図

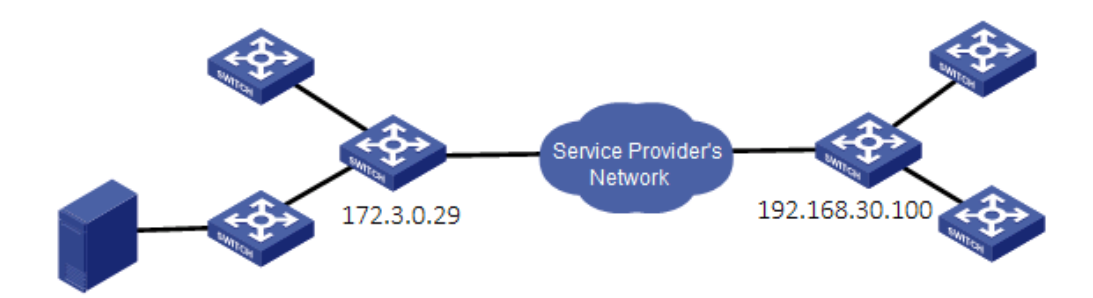

### 設定に関する制限事項とガイドライン

SHM NQAを設定する場合は、次の制約事項およびガイドラインに従ってください。

- すべての監視対象デバイスを iMC プラットフォームに追加して、NQA をサポートする必要があります。
- NQA タイプ名は一意である必要があります。
- NQA インスタンスは作成直後に実行され、指定した実行時にのみデータが収集されます。
- NQA インスタンスを追加する前に、NQA グループを作成する必要があります。NQA グループには、 複数の NQA インスタンスを含めることができます。

# NQAタイプの追加

- 1. Service タブをクリックします。
- 2. 左側のナビゲーションツリーで、Service Health Manager > NQA Config > NQA Type を選択しま す。

NQA Type リストページが表示されます。

3. Add をクリックします。

NQA タイプを追加するためのページが表示されます(図2を参照)。

#### 図 2 NQA Type の追加

| Service > NQA Config > NQ/ | A Type > Add NQA Type |            |        |        | ()H          |  |
|----------------------------|-----------------------|------------|--------|--------|--------------|--|
| Add NQA Type               |                       |            |        |        |              |  |
| Basic Information          |                       |            |        |        |              |  |
| Name *                     | ICMP-Echo             |            | •      |        |              |  |
| NQA Type Description       | NQA test              |            | 0      |        |              |  |
| Basic Index Informatic     | מ                     |            | 8      |        |              |  |
| Basic Index Name \$        | Description \$        | Index Grou | ıp     | Modify | Delete       |  |
| No match found.            |                       |            |        |        |              |  |
| 0-0 of 0. Page 1 of 1.     |                       |            |        |        | ≪ < > ≫ 50 ▼ |  |
|                            |                       | O          | Cancel |        |              |  |

- **4.** Basic Information 領域で、NQA タイプ名として ICMP-Echo を入力し、説明として NQA テストを入力 します。
- 5. Basic Index Information 領域で、Add をクリックします。 基本インデックスを追加するためのページが表示されます(図 3 を参照)。

#### 図3基本インデックスの追加

| Query                       |           |                      |  |  |  |  |  |  |
|-----------------------------|-----------|----------------------|--|--|--|--|--|--|
| Index Group<br>Name * Basic |           |                      |  |  |  |  |  |  |
| Basic Index Information     |           |                      |  |  |  |  |  |  |
| Basic Index Name            | Туре      | Description          |  |  |  |  |  |  |
| ICMP Echo                   | Basic     | ICMP echo tests of a |  |  |  |  |  |  |
| UDP Echo                    | Basic     | UDP echo tests of an |  |  |  |  |  |  |
| TCP Connection              | Basic     | TCP tests of an NQA  |  |  |  |  |  |  |
| 1-3 of 3. Page 1 of 1.      | « <       | 1 > ≫ 50 ▼           |  |  |  |  |  |  |
|                             |           |                      |  |  |  |  |  |  |
|                             |           |                      |  |  |  |  |  |  |
|                             | OK Cancel |                      |  |  |  |  |  |  |

6. Query 領域で、Index Group Name リストから Basic を選択して、このグループの基本索引を表示 します。

このグループ内のすべてのインデックスが、Basic Index Information 領域に表示されます。

注:

インデックスグループ名は、Basic、H3C、HW、Ciscoまたは Advanced です。各グループのインデックスは事前定義されています。インデックス設定は変更できますが、新しいインデックスを追加することはできません。

- 7. ICMP Echoを選択し、OK をクリックします。
- 8. NQA タイプを追加するページで、OK をクリックします。

### NQAレベルの設定

- 1. Service タブをクリックします。
- 2. 左側のナビゲーションツリーで、Service Health Manager > NQA Config > NQA Level を選択しま す。
- 3. Add をクリックします。 NQA レベルを設定するためのページが表示されます(図 4 を参照)。

#### 図 4 NQA レベルの設定

| dd S | ervice Level                 |                                     |                    |   |
|------|------------------------------|-------------------------------------|--------------------|---|
| lasi | Information                  |                                     |                    |   |
| Ser  | vice Level Name *            | ICMP-Echo-Connectivity              |                    |   |
| Ser  | vice Level Description       | the connectivity of simple link     |                    |   |
| hre  | shold Information            |                                     |                    |   |
|      | Service Level Threshold Name | Service Level Threshold Description | Threshold Settings |   |
| ✓    | Unavailability Rate (%)      | Unreachable ratio                   | 5                  | 0 |
| ✓    | Error Rate (%)               | Error ratio                         | 0.6                | 0 |
| ✓    | Max RTT (ms)                 | Max RTT(round-trip-time)            | 35                 | 0 |
| ✓    | Average RTT (ms)             | Average RTT(round-trip-time)        | 30                 | 0 |
|      | S-D Max Delay (ms)           | Max delay of S-D                    |                    | 0 |
|      | S-D Average Delay (ms)       | Average delay of S-D                | 25                 | 0 |
|      | D-S Max Delay (ms)           | Max delay of D-S                    |                    | 0 |
|      | D-S Average Delay (ms)       | Average delay of D-S                | 25                 | 0 |
|      | S-D Max Jitter (ms)          | Max jitter delay of S-D             | 15                 | 0 |
|      | S-D Average Jitter (ms)      | Average jitter delay of S-D         |                    | ۲ |
|      | D-S Max Jitter (ms)          | Max jitter delay of D-S             |                    | 0 |
|      | D-S Average Jitter (ms)      | Average jitter delay of D-S         |                    | 0 |

- 4. Basic Information 領域で、サービレベル名およびサービスレベル摘要を入力します。
- 5. Threshold Information 領域でパラメータを選択し、パラメータのデフォルトのしきい値設定を使用します。

この例では、パラメータ Unavailability Rate、Error Rate、Max RTT(ms)、および Average RTT(ms) が選択されています。

6. OK をクリックします。

## NQAグループの追加

- 1. Service タブをクリックします。
- 2. 左側のナビゲーションツリーで、Service Health Manager > NQA Instance を選択します。
- 3. Add Group をクリックします。

NQA グループを追加するためのページが表示されます(図5を参照)。

#### 図 5 NQA グループの追加

| Service > NQA Group | > Add NQA Group     |                        |             | Help |
|---------------------|---------------------|------------------------|-------------|------|
| Add NQA Group       |                     |                        |             |      |
| Basic Info          |                     |                        |             |      |
| NQA Group Name *    | Test-ICMP           | 0                      |             |      |
| Access Right        | Administrator Group | 🖌 Maintainer Group 🗌 V | ïewer Group |      |
| Description         | test icmp           | Ø                      |             |      |
|                     |                     |                        | OK Cancel   |      |

- **4.** Basic Info 領域で、NQA Group Name フィールドに Test-ICMP と入力し、Access Right にオペレーショングループ Maintainer Group を選択します。
- 5. OK をクリックします。

### NQAインスタンスの追加

- 1. Service タブをクリックします。
- 2. 左側のナビゲーションツリーで、Service Health Manager > NQA Instance を選択します。
- 3. Add Instance をクリックします。

NQA インスタンスを追加するためのページが表示されます(図 6 を参照)。

#### 図 6 NQA インスタンスの基本パラメータの設定

| Service > All Instances > Add NQA I | Instance                                   | (?H |
|-------------------------------------|--------------------------------------------|-----|
| Basic Parameters                    | 2 Deploy Information 3 Monitor Information |     |
| Basic Information                   |                                            |     |
| NQA Instance Name *                 | test_link_status                           |     |
| Group *                             | Test-ICMP 💌                                |     |
| NQA Instance Description            | test the connectivity of link              |     |
| NQA service level and NQA           | A service type                             |     |
| NQA Level Name *                    | ICMP-Echo-Connectivity                     |     |
| NOA Type Name *                     | ICMP-Echo 💿 Select                         |     |

- 4. Basic Information 領域で、次のパラメータを指定します。
  - a. NQA Instance Name フィールドに test\_link\_status と入力します。
  - **b.** Group リストから Test-ICMP を選択します。
  - c. NQA Instance Description フィールドに ICMP テストを入力します。
- 5. NQA service level and NQA service type 領域で、NQA レベルを選択し、次のように入力しま す。
  - a. NQA レベルの場合は、Select をクリックして ICMP-Echo-Connectivity を選択します。
  - b. NQA タイプの場合は、Select をクリックして ICMP-Echo を選択します。
- 6. Next をクリックします。

図7に示すように、デプロイメント情報を設定するためのページが表示されます。

#### 図 7 デプロイメント情報の構成

| Service > All Instances > Add NQA I | nstance              |         |                          |                        | ЮН |
|-------------------------------------|----------------------|---------|--------------------------|------------------------|----|
| <b>1</b> Basic Parameters           | 2 Deploy Information | 3 ⊮     | Ionitor Information      |                        |    |
| Select destination device           |                      |         |                          |                        |    |
| Source Device *                     | Quidway(172.3.0.29)  | ۳.      | Destination Device *     | 3600V2(192.168.30.100) |    |
| Source IP Address *                 | 172.3.0.29           | • ?     | Destination IP Address * | 192.168.30.100 -       | ?  |
| Source Port                         | GigabitEthernet0/0   | • ?     | VRF Name                 |                        | ?  |
| Timeout (s) *                       | 3                    | ?       | Test times *             | 10                     | ?  |
| Configure Routing Table Bypass      | False                | • ?     |                          |                        |    |
|                                     |                      |         |                          |                        |    |
|                                     | F                    | revious | Next Test Cancel         |                        |    |

- 7. 次のようにデプロイメント情報を構成します。
  - a. アイコンをクリックして、送信元デバイスと宛先デバイスとして、それぞれ IP アドレスが 172.3.0.29 のデバイスと IP アドレスが 192.168.30.100 のデバイスを選択します。 送信元デバイスまたは宛先デバイスを選択すると、送信元または宛先の IP アドレスおよびポー トの設定が自動的に入力されます。
  - **b.** Timeout(s)フィールドに3を入力します。
  - c. Test times フィールドに 10 と入力します。 送信元デバイスが Cisco デバイスの場合、Test times フィールドは使用できません。
  - d. その他のパラメータにはデフォルト設定を使用します。
- Test をクリックして、NQA インスタンスが正しく設定されているかどうかを確認します。
  テストが失敗した場合は、図6および図7で設定したパラメータを変更します。
- 9. Next をクリックします。
- 10. 図8で示すように、モニター情報を設定します。
  - a. Alarm Policy リストから Immediately を選択します。
  - b. 他のパラメータのデフォルト値を使用します。
  - 図8モニター情報の構成

| Service > All Instances >  | Add NQA Instance               |                        |                 | ()He |
|----------------------------|--------------------------------|------------------------|-----------------|------|
| <b>1</b> Basic Parameters  | 2 Deploy Inform                | ation <b>3</b> Mon     | itor Informatio | on   |
| Execution Start Time       |                                |                        |                 |      |
| Execute Immediatel         | y OStart Date                  |                        |                 |      |
| Execution End Time         |                                |                        |                 |      |
| Execute Forever            | End Date                       |                        |                 |      |
| NQA Instance Collection Pe | riod                           |                        |                 |      |
| Collection<br>Date         | Sun. 🖌 Mon. 🗸 Tues. 🗸 ۱        | Wed. ✔ Thurs. ✔ Fri. 💽 | 🖌 Sat. 🕐        |      |
| Collection<br>Time         | From * 00:00:00                | ⑦ To * 23:59:59        |                 | 0    |
| Collection Period (mins) * | 5                              | 0                      |                 |      |
| Alarm Policy               |                                |                        |                 |      |
| Alarm Policy               | Immediately (Triggers Alarm At | • • ⑦                  |                 |      |
|                            |                                | Previous               | Finish Cancel   |      |

11. Finish をクリックします。

### 設定の確認

- 1. 監視対象パラメータがしきい値を超えたときにリアルタイムアラームが生成されることを確認します。
  - a. Alarm タブをクリックします。
  - b. 左側のナビゲーションツリーで、Alarm Browse > All Alarms を選択します。
  - c. クエリーフィールドに IP アドレス 172.3.0.29 を入力し、クエリーアイコンをクリックします。 デバイスのアラームを表示するページが表示されます(図 9 を参照)。

#### 図 9 IP アドレスが 172.3.0.29 のデバイスのアラーム

| Recov | Recover Acknowledge Delete Custom columns ···· More |                                                |             |                                                                                                    |               |                      |                        |                | Show All Alarms 💌              | Alarm Souri  | ce, Description | ٩,         |
|-------|-----------------------------------------------------|------------------------------------------------|-------------|----------------------------------------------------------------------------------------------------|---------------|----------------------|------------------------|----------------|--------------------------------|--------------|-----------------|------------|
|       | Level 0                                             | Alarm Source 0                                 | Type 0      | Description ©                                                                                                    | Recovery 0    | Ack Status 0         | Alarm at 0             | Recovered at 0 | Persisted for                  | Report       | Have Presental  | t Operatio |
|       | 🔺 Major                                             | Quidway(172.3.0.29)                            | С           | For the basic index ICMP Echo for he instance test_link_status of the device<br>Quidway (172.3.0.29), the Max RTT(round-trip-time) sampling value of<br>ICMP-Echo is 44.00, exceeding the threshold 35.00. | Unrecovered   | AUnacknow<br>ledged  | 2017-07-19<br>02:45:45 |                | 20 Hour 11 Min 29 Sec          | 170,         | No              |            |
|       | A Major                                             | Auto-Test-<br>Auth(172,19,254,64)              | <b>I</b> MC | Interface "Vlan-interface65" State DOWN found during iMC device poll.                                                                                                    | Unrecovered   | Authacknow<br>ledged | 2017-07-18<br>05:05:53 |                | 1 Day 17 Hour 51 Min 21<br>Sec | 150,         | No              |            |
|       | A Major                                             | H3C-5500(172,19,254,1)                         | С           | Interface "Vlan-interface9" State DOWN found during IMC device poll.                                                                                                    |               | AUnacknow<br>ledged  | 2017-07-18<br>04:03:25 |                | 1 Day 18 Hour 53 Min 49<br>Sec | ifo,         | No              |            |
|       | 🔺 Major                                             | M9005(172.16.12.100)                           |             | Interface "Tunnel2" State DOWN found during IMC device poll.                                                                                                    | A Unrecovered | Autoricknow ledged   | 2017-07-17<br>20:12:18 |                | 2 Day 2 Hour 44 Min 56<br>Sec  | 150,         | No              |            |
|       | 🔺 Major                                             | M9006(172.16.12.100)                           | С           | Interface "Vian-interface998" State DOWN found during iNC device poll.                                                                                                    |               | AUnacknow<br>ledged  | 2017-07-17<br>20:12:18 |                | 2 Day 2 Hour 44 Min 56<br>Sec  | illo,        | No              |            |
|       | 🔺 Major                                             | M9006(172.16.12.100)                           |             | Interface "Vian-interface999" State DOWN found during iMC device poll.                                                                                                    | A Unrecovered | AUnacknow<br>ledged  | 2017-07-17<br>20:12:18 |                | 2 Day 2 Hour 44 Min 56<br>Sec  | 质            | No              |            |
|       | 🛦 Major                                             | M9006(172.16.12.100)                           |             | Interface "Route-Aggregation 1" State DOWN found during iMC device poll.                                                                                                    |               | AUnacknow<br>ledged  | 2017-07-17<br>20:12:18 |                | 2 Day 2 Hour 44 Min 56<br>Sec  | 15           | No              |            |
|       | 🔺 Major                                             | M9005(172.16.12.100)                           | С           | Interface "Vlan-interface4" State DOWN found during iNC device poll.                                                                                                    | Unrecovered   | AUNacknow<br>ledged  | 2017-07-17<br>20:12:18 |                | 2 Day 2 Hour 44 Min 56<br>Sec  | 15           | No              |            |
|       | A Major                                             | M9006(172.16.12.100)                           | СДімс       | Interface "Vian-interface3" State DOWN found during iMC device poll.                                                                                                    |               | AUnacknow<br>ledged  | 2017-07-17<br>20:12:18 |                | 2 Day 2 Hour 44 Min 56<br>Sec  | IR.          | No              |            |
|       | 🔺 Major                                             | M9006(172.16.12.100)                           |             | Interface "M-GigabitEthernet0/0/0" State DOWN found during iMC device<br>poll.                                                                                                    | A Unrecovered | AUnacknow<br>ledged  | 2017-07-17<br>20:12:18 |                | 2 Day 2 Hour 44 Min 56<br>Sec  | IR,          | No              |            |
|       | 🔺 Major                                             | leaf-2(172.19.254.101)                         | СДамс       | Interface "Vian-interface3" State DOWN found during INC device poll.                                                                                                    | AUnrecovered  | AUnacknow<br>ledged  | 2017-07-13<br>03:14:27 |                | 6 Day 19 Hour 42 Min 47<br>Sec | $\  f_{Q_i}$ | No              |            |
|       | A Major                                             | F1020-<br>NetStream_log_test(172,<br>16.10.20) | ES IMC      | Interface "GigabitEthernet1/0/0" State DOWN found during iMC device poll.                                                                                                    | AUnrecovered  | AUnacknow<br>ledged  | 2017-07-12<br>02:19:20 |                | 7 Day 20 Hour 37 Min 54<br>Sec | iFq.         | No              |            |

**d.** アラームの説明をクリックします。

図 10 に示すように、アラームの詳細情報を表示するページが表示されます。

#### 図 10 アラームの詳細

A Alarm Details

| Alarm Details          |                                                                                                    |                                                     |  |  |  |  |  |
|------------------------|----------------------------------------------------------------------------------------------------|-----------------------------------------------------|--|--|--|--|--|
| Name                   | NQA sampling value exceeds the thresh                                                                                                    | old value                                           |  |  |  |  |  |
| Level                  | ▲ Major                                                                                                    |                                                     |  |  |  |  |  |
| OID                    | 1.3.6.1.4.1.25506.4.2.6.2.6.1                                                                                                    |                                                     |  |  |  |  |  |
| Alarm at               | 2016-02-23 09:58:53                                                                                                    |                                                     |  |  |  |  |  |
| Alarm Source           | Quidway(172.3.0.29)                                                                                                    | More Alarms                                         |  |  |  |  |  |
| Туре                   | <b>⊒</b> iMC                                                                                                    |                                                     |  |  |  |  |  |
| Alarm Category         | SHM Service Alarm                                                                                                    |                                                     |  |  |  |  |  |
| Recovery Status        | A Unrecovered                                                                                                    |                                                     |  |  |  |  |  |
| Acknowledgement Status | A Unacknowledged                                                                                                    |                                                     |  |  |  |  |  |
| Description            | For the basic index ICMP Echo for the instance test_link_status of the device Quidway<br>(172.3.0.29), the Max RTT(round-trip-time) sampling value of ICMP-Echo is 44.00, exceeding<br>the threshold 35.00. |                                                     |  |  |  |  |  |
| Alarm Cause            | Threshold exceeded. Possible causes: 1.                                                                                                    | Threshold is too low. 2. Network is not stable.     |  |  |  |  |  |
| Remediation Suggestion | 1.Threshold is too low. Raise the thresho<br>occur frequently.Check the network.                                                                                                    | old value;2.Low network performance and the problem |  |  |  |  |  |
| Hold Info              |                                                                                                    |                                                     |  |  |  |  |  |
| Maintenance Experience |                                                                                                    |                                                     |  |  |  |  |  |
| Note                   | [Modify]                                                                                                    |                                                     |  |  |  |  |  |
| Evaluation Dept.       | [Modify]                                                                                                    |                                                     |  |  |  |  |  |
|                        | Parameter Name                                                                                                    | Parameter Value                                     |  |  |  |  |  |
|                        | Device Name                                                                                                    | Quidway                                             |  |  |  |  |  |
|                        | Device IP                                                                                                    | 172.3.0.29                                          |  |  |  |  |  |
|                        | *Instance Name                                                                                                    | test_link_status                                    |  |  |  |  |  |
| Alarm Parameter        | BaseIndex Name                                                                                                    | ICMP Echo                                           |  |  |  |  |  |
|                        | Service Name                                                                                                    | ICMP-Echo                                           |  |  |  |  |  |
|                        | Threshold Name                                                                                                    | Max RTT(round-trip-time)                            |  |  |  |  |  |

- 2. NQA トポロジのリンクステータスを表示します。
  - a. Resource タブをクリックします。

**b.** 左側のナビゲーションツリーで、Service Health Manager > NQA Instance Topology を選択し ます。

NQA instance topology ページには、図 11 に示すように、NQA インスタンスリンクとソースデバイスが同じ色のアラームレベルで強調表示されて表示されます。

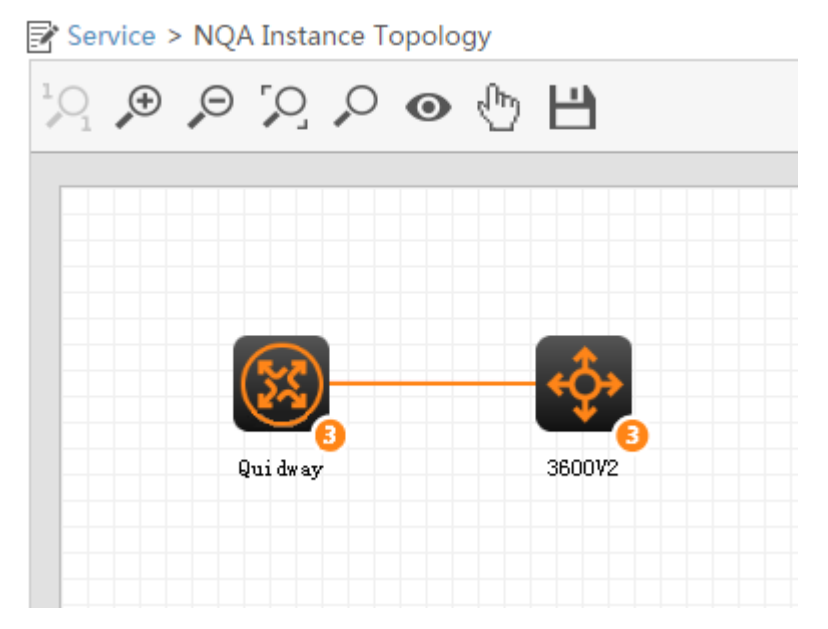

図 11 ネットワークトポロジステータス

- 3. 必要に応じてアラームレベルを変更します。
  - a. Alarm タブをクリックします。
  - **b.** 左側のナビゲーションツリーから、Trap Management > Trap Definition を選択します。
    Trap Definition ページが表示されます。
  - c. クエリーフィールドに 172.3.0.29 と入力し、クエリーアイコンをクリックします。 クエリー基準に一致するトラップが表示されます(図 12 を参照)。

#### 図 12トラップ定義の照会

| Add | Modify Severity Refresh Import trap det        | finition from MIB file            |                                                   |                |                | NQA           |        | 9, 1   |
|-----|------------------------------------------------|-----------------------------------|---------------------------------------------------|----------------|----------------|---------------|--------|--------|
|     |                                                |                                   |                                                   |                |                |               |        |        |
|     | Trap Name ©                                    | Trap OID ©                        | Enterprise Name (Enterprise ID)                   | Severity 0     | Type 0         | Device Severi | Modify | Delete |
|     | h3cNqaICPIFOverThreshold                       | 1.3.6.1.4.1.2011.10.8.3.3.6.7     | H3C-NQA(1.3.6.1.4.1.2011.10.8.3.3)                | Warning        | System Defined | + 🕽           | B      |        |
|     | h3cNqaJitterDSOverThreshold                    | 1.3.6.1.4.1.2011.10.8.3.3.6.6     | H3C-NQA(1.3.6.1.4.1.2011.10.8.3.3)                | Warning        | System Defined | + 📆           | 8      |        |
|     | h3cNqaJitterPacketLoss                         | 1.3.6.1.4.1.2011.10.8.3.3.6.4     | H3C-NQA(1.3.6.1.4.1.2011.10.8.3.3)                | Warning        | System Defined | + 🗊           | B      |        |
|     | h3cNqaJitterRTTOverThreshold                   | 1.3.6.1.4.1.2011.10.8.3.3.6.2     | H3C-NQA(1.3.6.1.4.1.2011.10.8.3.3)                | Warning        | System Defined | + 🏗           | 8      |        |
|     | hwNqaJitterRTTOverThreshold                    | 1.3.6.1.4.1.43.45.1.5.25.28.3.6.2 | hwNqaNotifications(1.3.6.1.4.1.43.45.1.5.25.28.3) | .≛.Info        | System Defined | + 🗊           | B      |        |
|     | hwNqaJitterSDOverThreshold                     | 1.3.6.1.4.1.43.45.1.5.25.28.3.6.5 | hwNqaNotifications(1.3.6.1.4.1.43.45.1.5.25.28.3) | # Info         | System Defined | + 🕲           | 8      |        |
|     | hwNqaMOSOverThreshold                          | 1.3.6.1.4.1.43.45.1.5.25.28.3.6.8 | hwNqaNotifications(1.3.6.1.4.1.43.45.1.5.25.28.3) | .#.info        | System Defined | + 🗊           | 8      |        |
|     | hwNqaProbeFailure                              | 1.3.6.1.4.1.43.45.1.5.25.28.3.6.3 | hwNqaNotifications(1.3.6.1.4.1.43.45.1.5.25.28.3) |                | System Defined | + 🗊           | 8      |        |
|     | hwNqaProbeTimeOverThreshold                    | 1.3.6.1.4.1.43.45.1.5.25.28.3.6.1 | hwNqaNotifications(1.3.6.1.4.1.43.45.1.5.25.28.3) | .4.Info        | System Defined | + 🕽           | 8      |        |
|     | NQA Monitor is normal                          | 1.3.6.1.4.1.25506.4.2.6.2.6.5     | IMC SHM Monitor Trap(1.3.6.1.4.1.25506.4.2.6.2)   | .#.Info        | System Defined | + 📷           | B      |        |
|     | NQA sampling value exceeds the threshold value | 1.3.6.1.4.1.25506.4.2.6.2.6.1     | IMC SHM Monitor Trap(1.3.6.1.4.1.25506.4.2.6.2)   | <b>≜</b> Major | System Defined | + 📆           | B      |        |
|     | NQA sampling value exceeds the threshold value | 1.3.6.1.4.1.2011.10.4.2.6.2.6.1   | IMC SLA Monitor Trap(1.3.6.1.4.1.2011.10.4.2.6.2) | <b>≜</b> Major | System Defined | + 珀           | 8      |        |
|     | UNISNgalCPIFOverThreshold                      | 1.3.6.1.4.1.10519.256.8.3.3.6.7   | UNIS-NQA(1.3.6.1.4.1.10519.256.8.3.3)             | Warning        | System Defined | + 🇃           | 8      |        |
|     | UNISNgaJitterDSOverThreshold                   | 1.3.6.1.4.1.10519.256.8.3.3.6.6   | UNIS-NQA(1.3.6.1.4.1.10519.256.8.3.3)             | Warning        | System Defined | + 🕽           | B      |        |
|     | UNISNgaJitterPacketLoss                        | 1.3.6.1.4.1.10519.256.8.3.3.6.4   | UNIS-NQA(1.3.6.1.4.1.10519.256.8.3.3)             | Warning        | System Defined | + 📷           | B      |        |
|     | UNISNgalitterRTTOverThreshold                  | 1.3.6.1.4.1.10519.256.8.3.3.6.2   | UNIS-NQA(1.3.6.1.4.1.10519.256.8.3.3)             | Warning        | System Defined | + 🕽           | B      |        |
|     | UNISNqaAtterSDOverThreshold                    | 1.3.6.1.4.1.10519.256.8.3.3.6.5   | UNIS-NQA(1.3.6.1.4.1.10519.256.8.3.3)             | Warning        | System Defined | + 🕽           | B      |        |
|     | UNISNgaMOSOverThreshold                        | 1.3.6.1.4.1.10519.256.8.3.3.6.8   | UNIS-NQA(1.3.6.1.4.1.10519.256.8.3.3)             | Warning        | System Defined | + 🗃           | 8      |        |
|     | UNISNgaProbeFailure                            | 1.3.6.1.4.1.10519.256.8.3.3.6.3   | UNIS-NQA(1.3.6.1.4.1.10519.256.8.3.3)             | Warning        | System Defined | + 🗃           | B      |        |

d. ターゲットトラップを選択し、Modify Severity をクリックします。
 図 13 に示すように、トラップの重大度を変更するためのページが表示されます。

#### 図 13 トラップ重大度の変更

| A Trap Definition > Trap Severity Setting                                                       |                               |                      |                       | ⑦ Help             |
|-------------------------------------------------------------------------------------------------|-------------------------------|----------------------|-----------------------|--------------------|
| Setting Style    ● All Setting    □ Individual Setting    □ Default Severity    Selected Texage |                               |                      |                       |                    |
| Trap Name                                                                                       | Trap OID                      | Enterprise Name      | Current Trap Severity | Goal Trap Severity |
| NQA sampling value exceeds the threshold value                                                  | 1.3.6.1.4.1.25506.4.2.6.2.6.1 | IMC SHM Monitor Trap | A Major               | Critical           |
| Total Items: 1.                                                                                 |                               |                      |                       |                    |
|                                                                                                 | OK Cancel                     |                      |                       |                    |

- e. Setting Style 領域で、All Setting をクリックし、リストから Critical を選択します。
- f. OK をクリックします。

変更結果が表示され、トラップの重大度が critical に設定されていることが示されます(図 14を参照)。

#### 図 14 修正結果

| Modifing traps severity are finished, the following are results. |                               |                       |                    |         |
|------------------------------------------------------------------|-------------------------------|-----------------------|--------------------|---------|
| Trap Name                                                        | Trap OID                      | Current Trap Severity | Goal Trap Severity | Result  |
| NQA sampling value exceeds the threshold value                   | 1.3.6.1.4.1.25506.4.2.6.2.6.1 | ▲ Major               | Critical           | Success |

g. 手順2で説明した手順に従って、リンク状態を表示します。

図 15 に示すように、NQA インスタンスリンクとソースデバイスは赤で強調表示されています。

#### 図 15 NQA ネットワークトポロジの表示

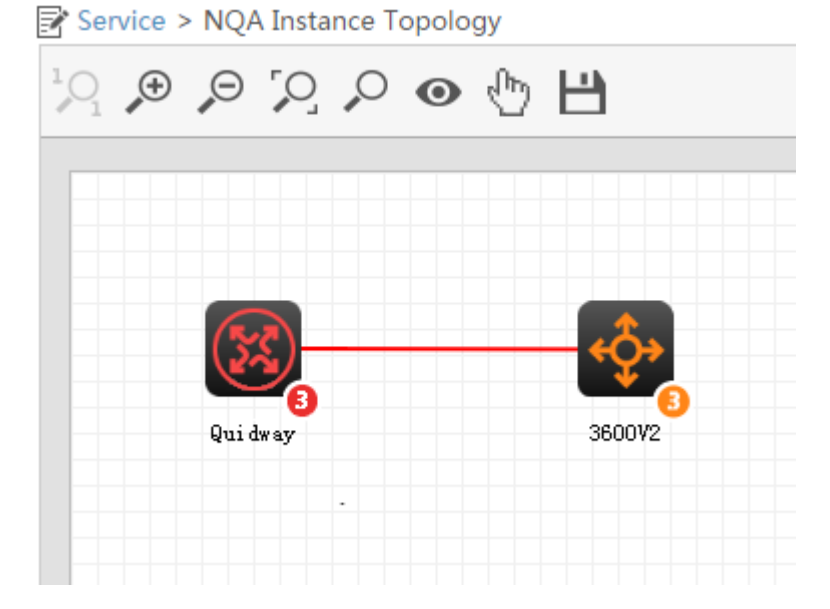

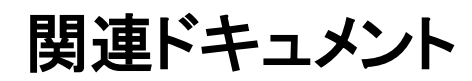

SHMヘルプ